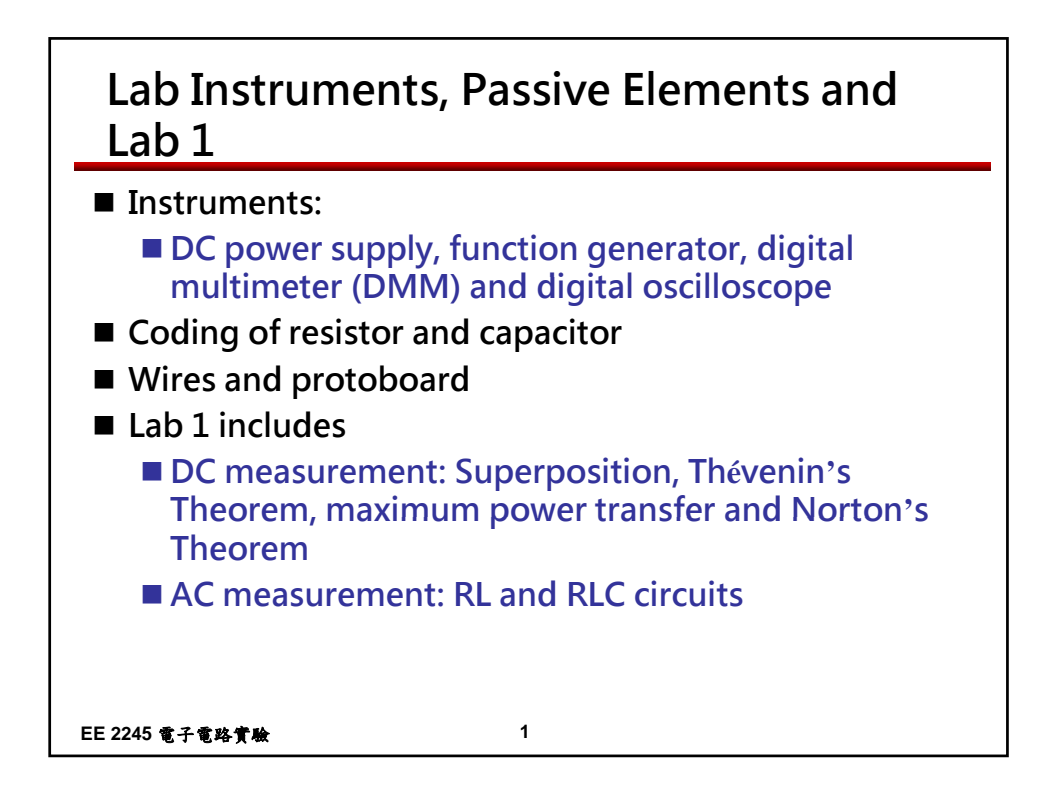

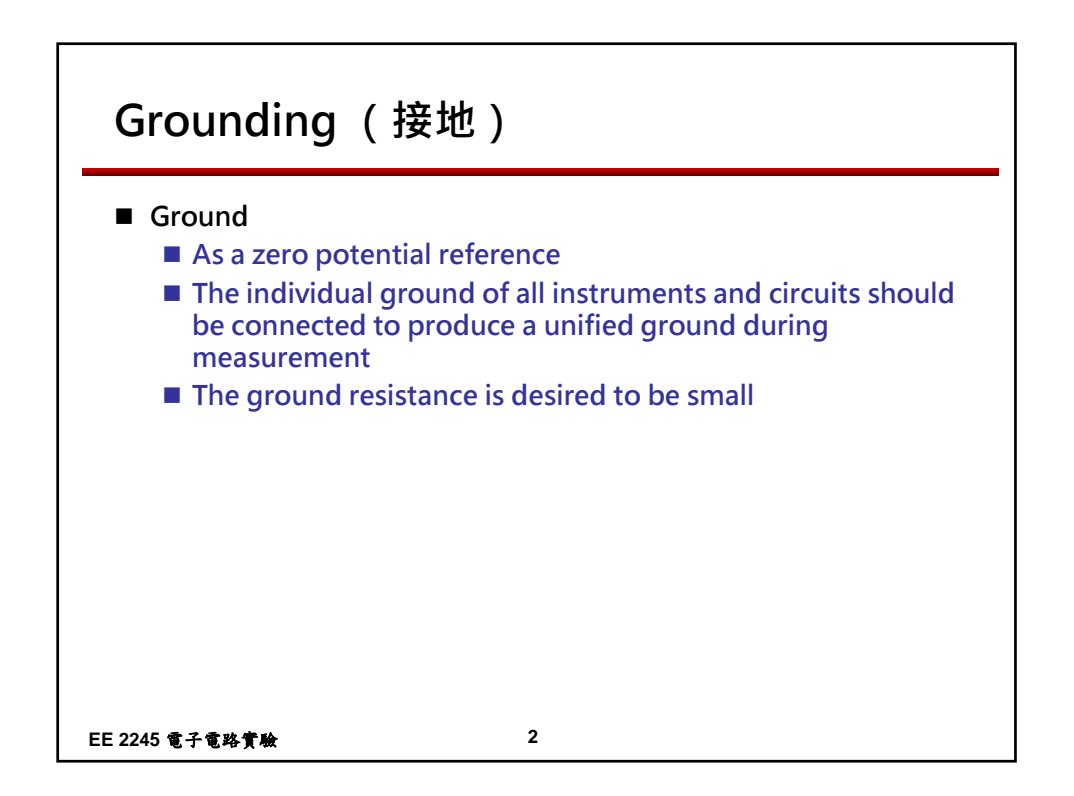

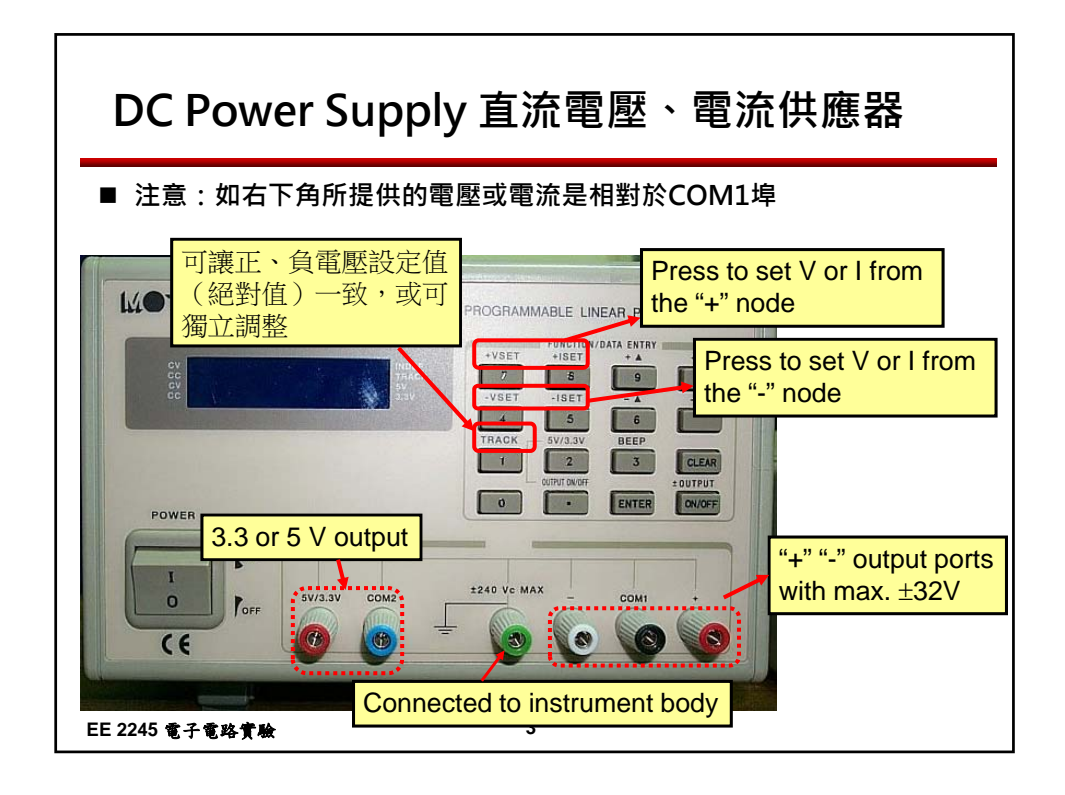

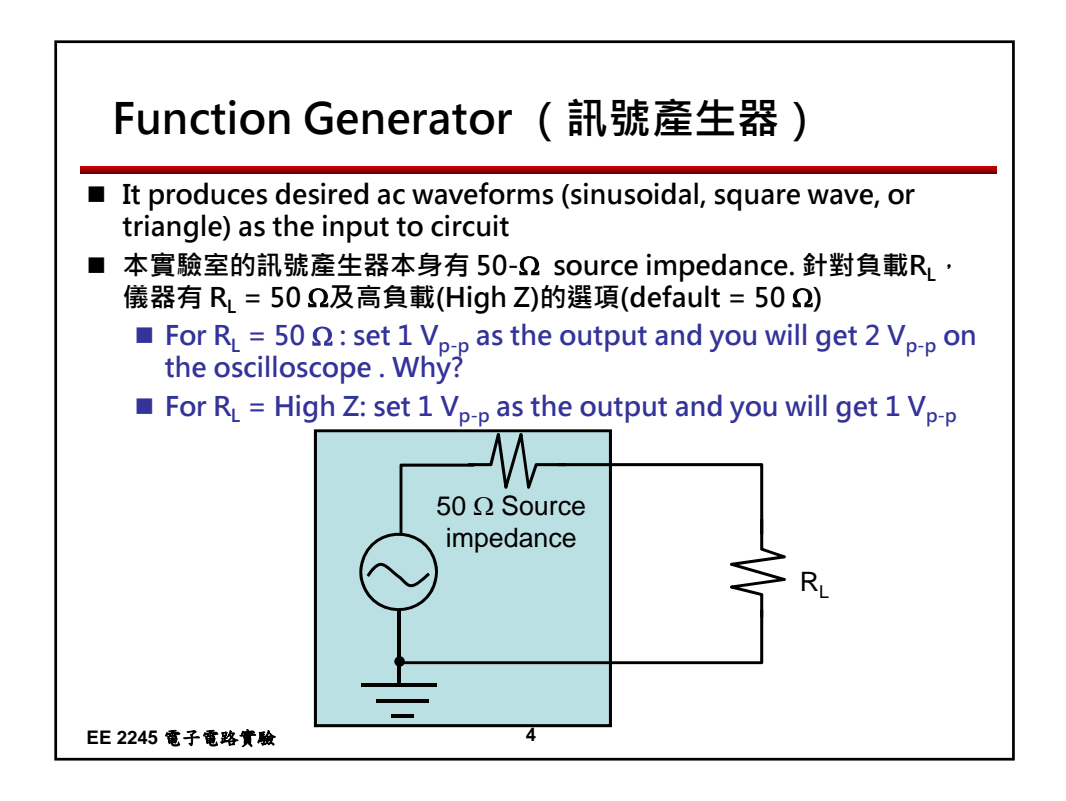

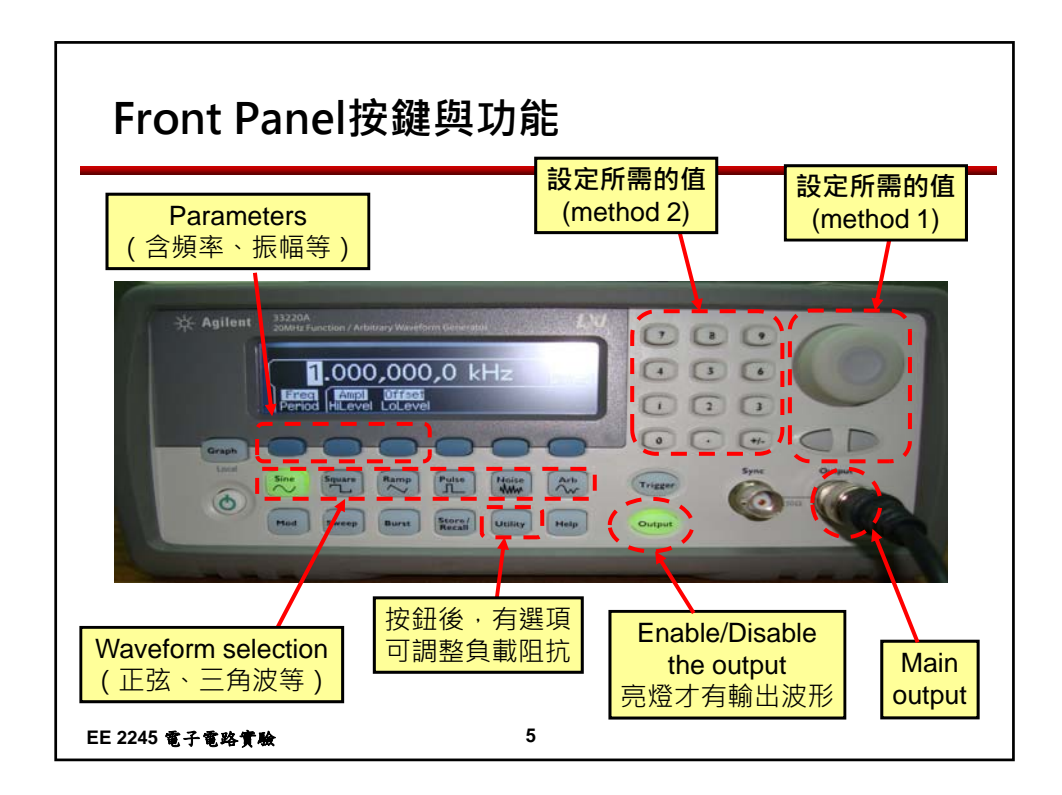

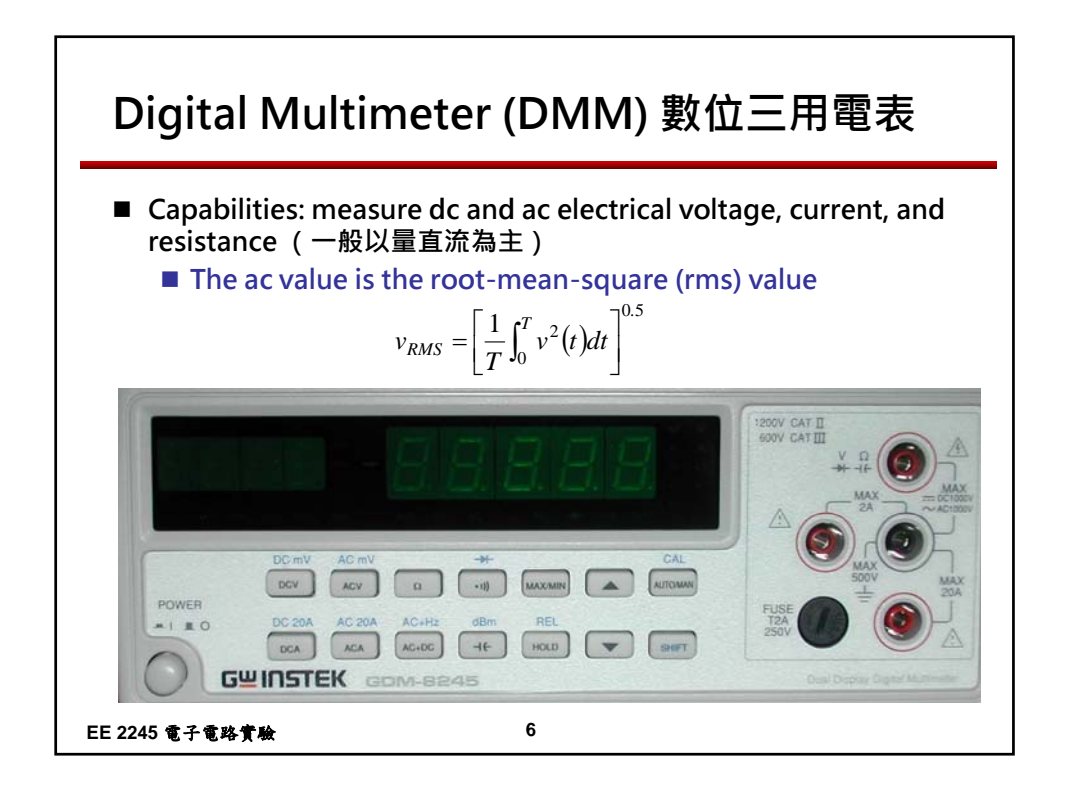

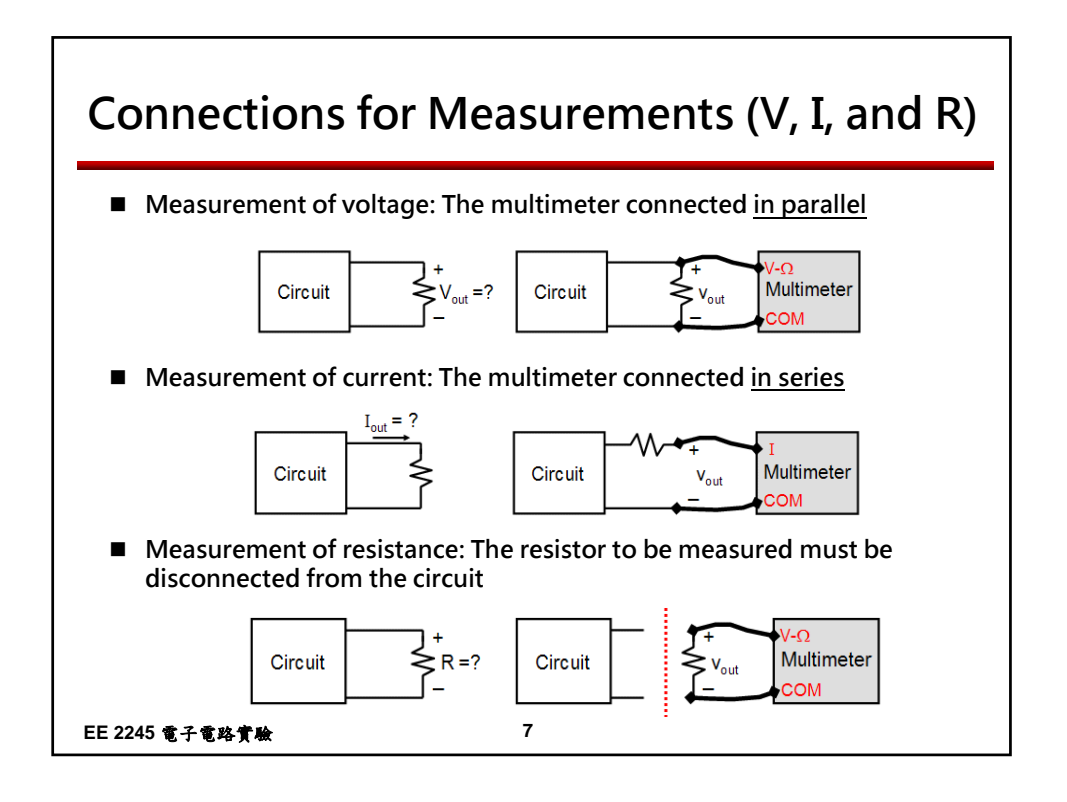

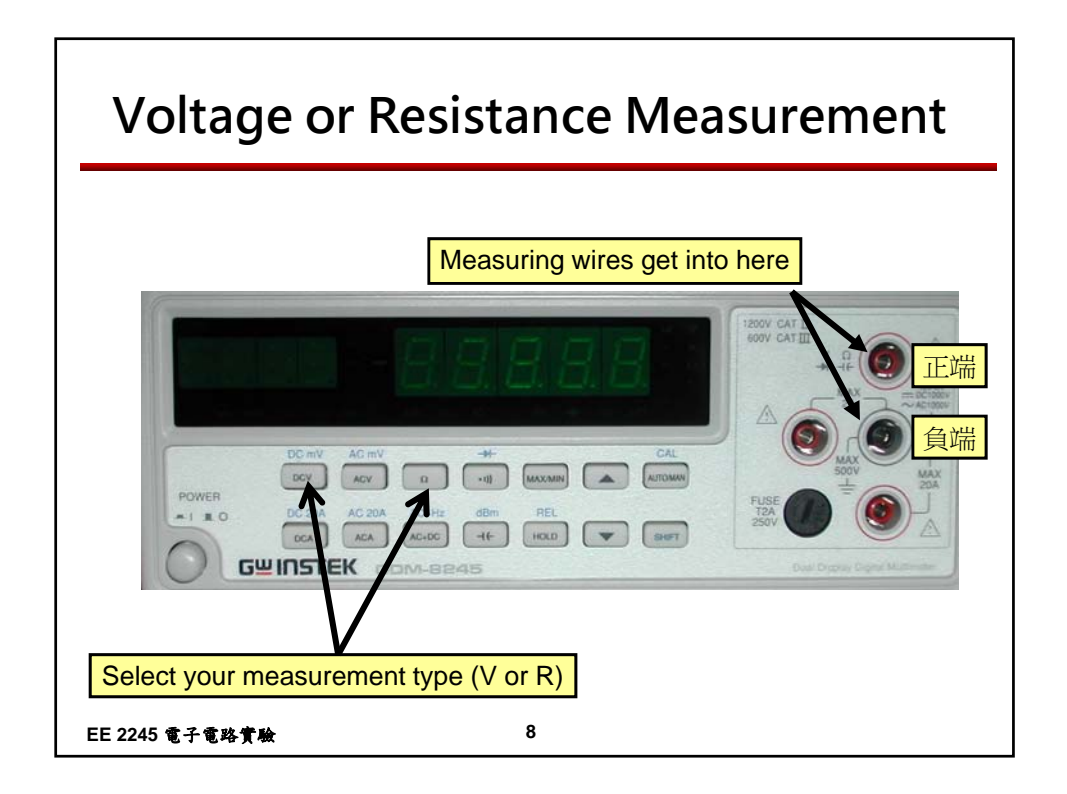

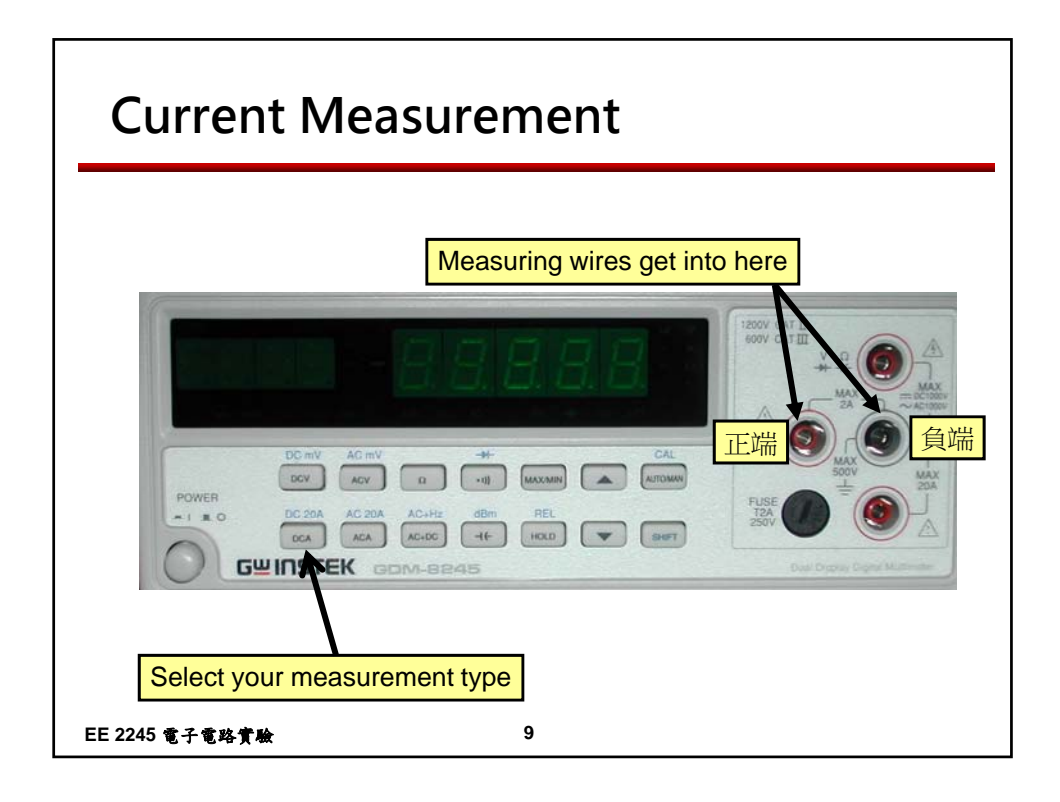

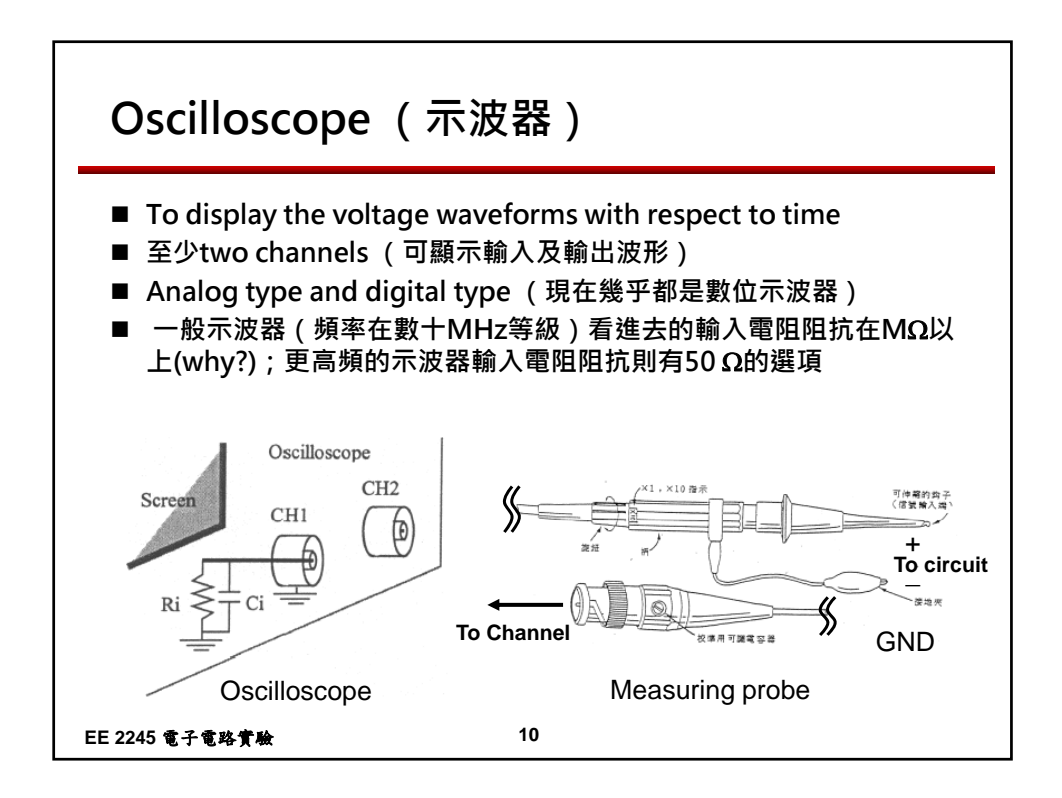

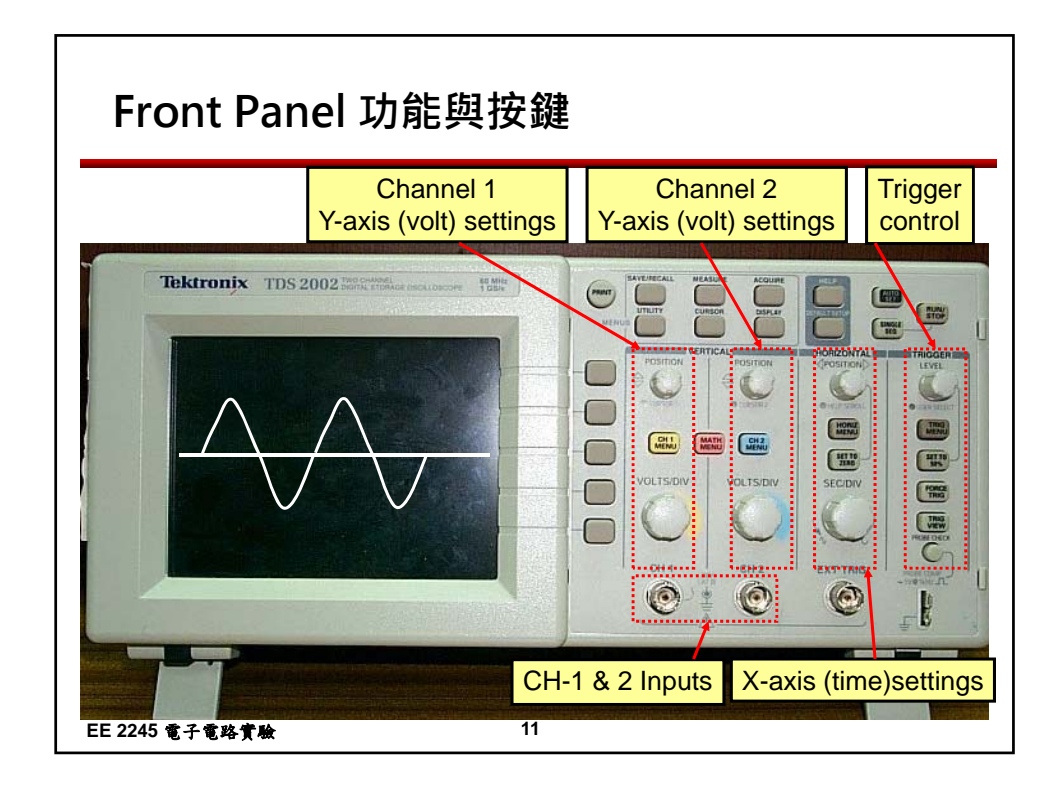

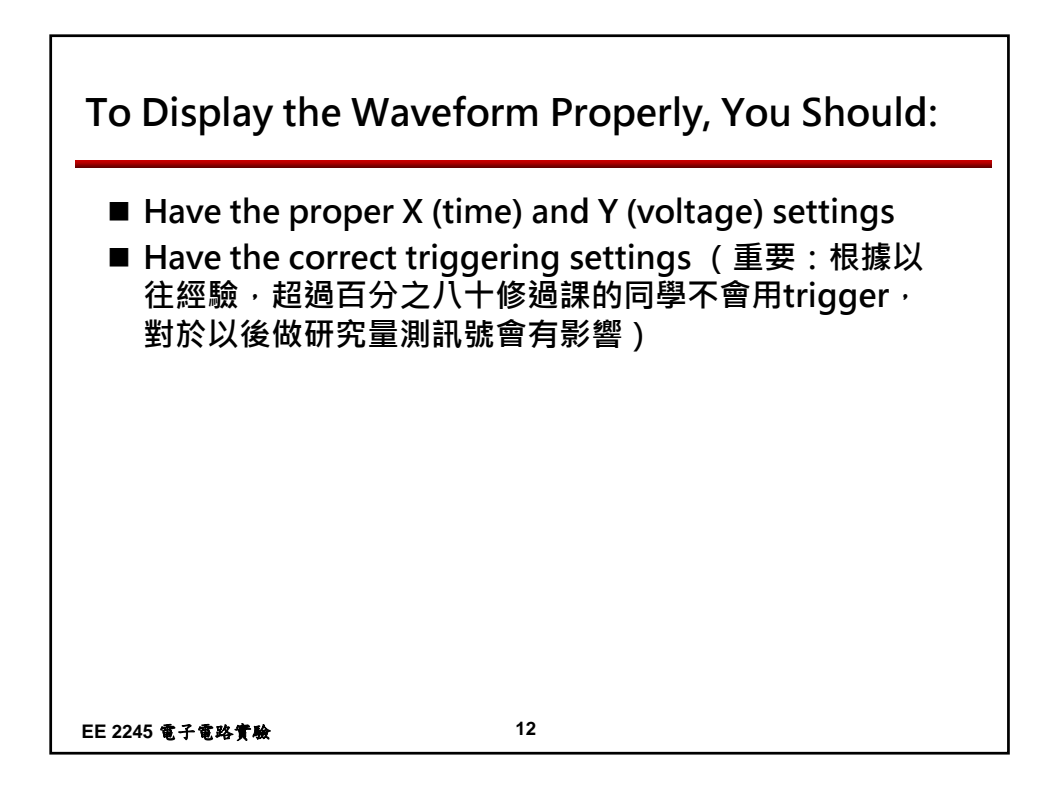

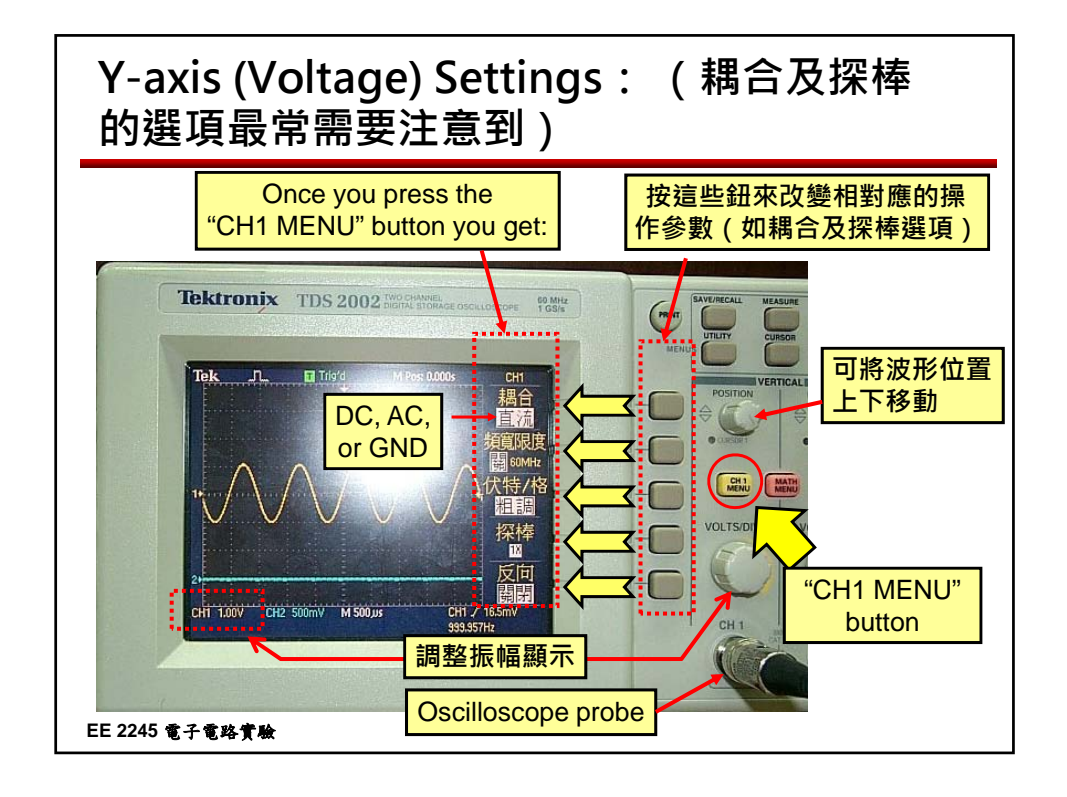

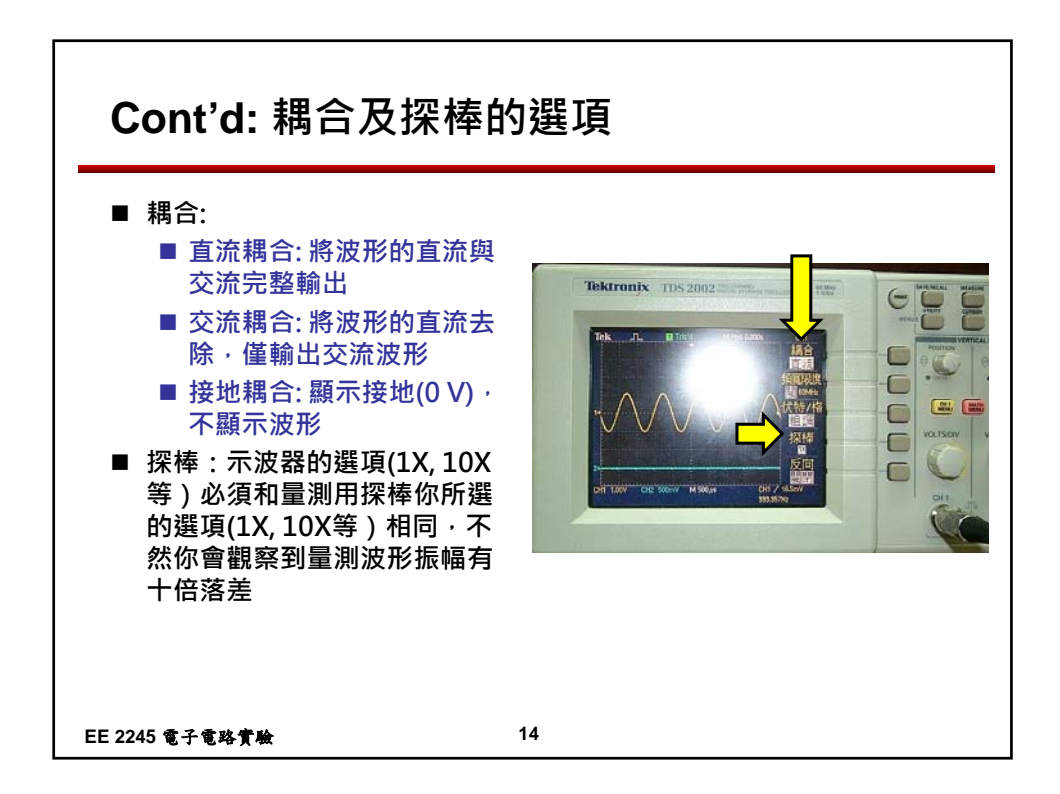

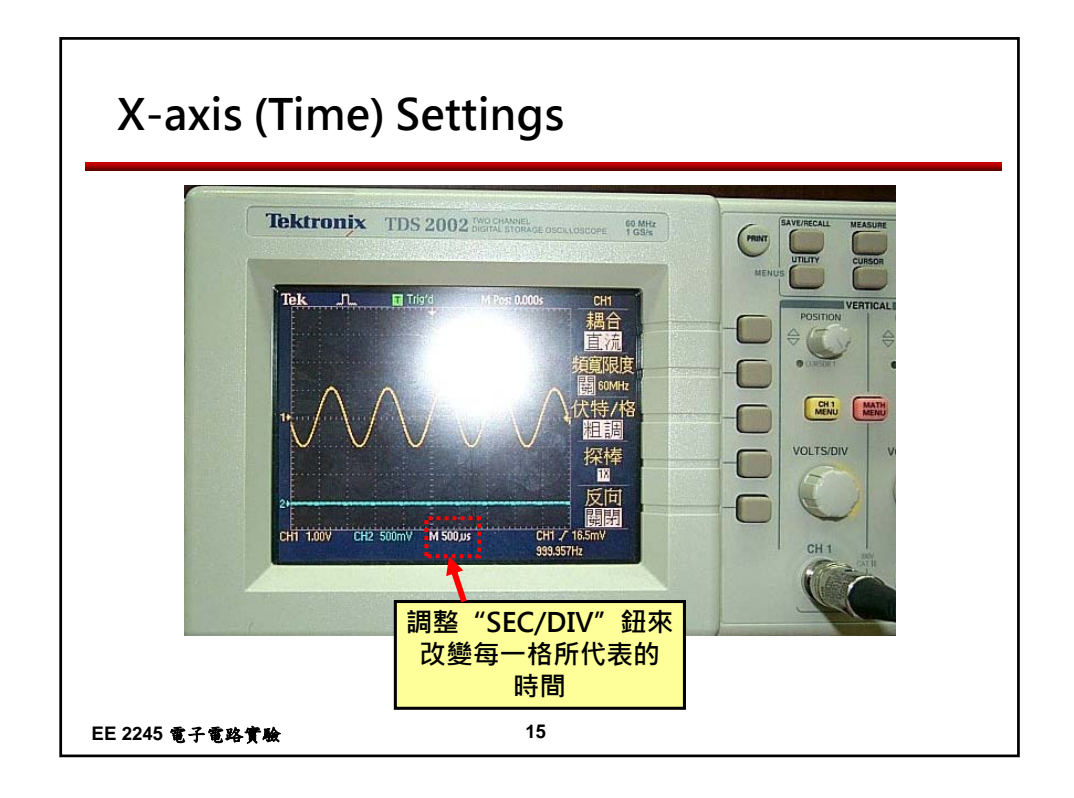

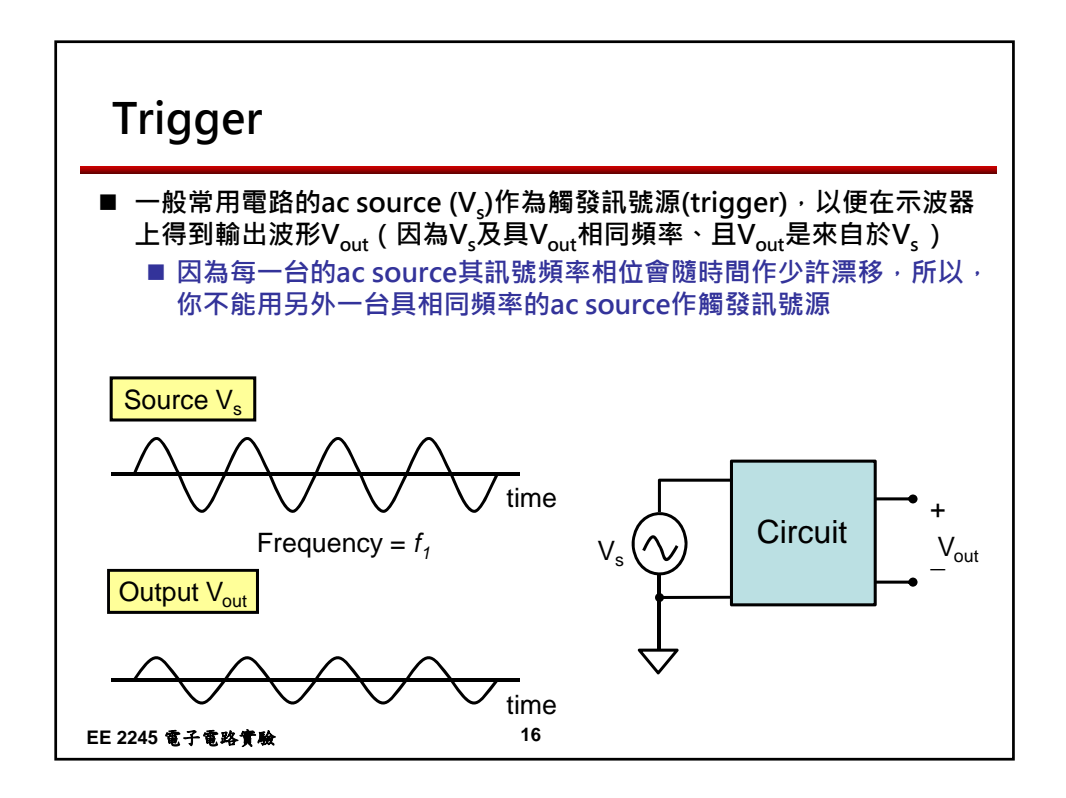

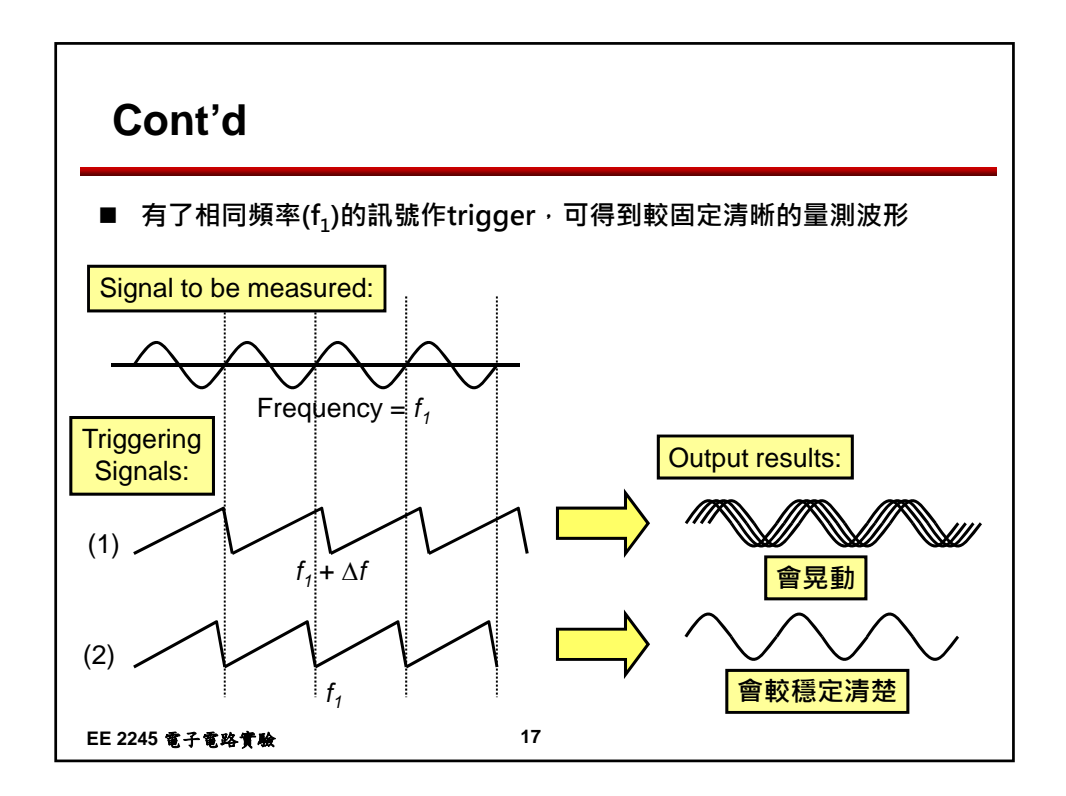

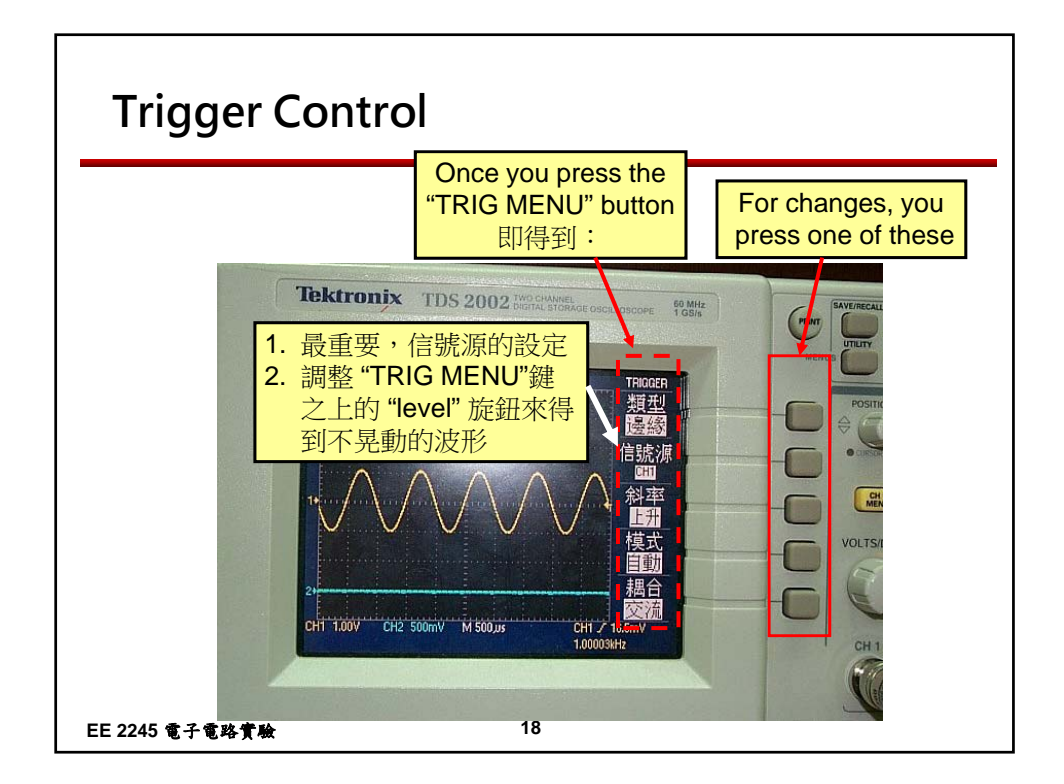

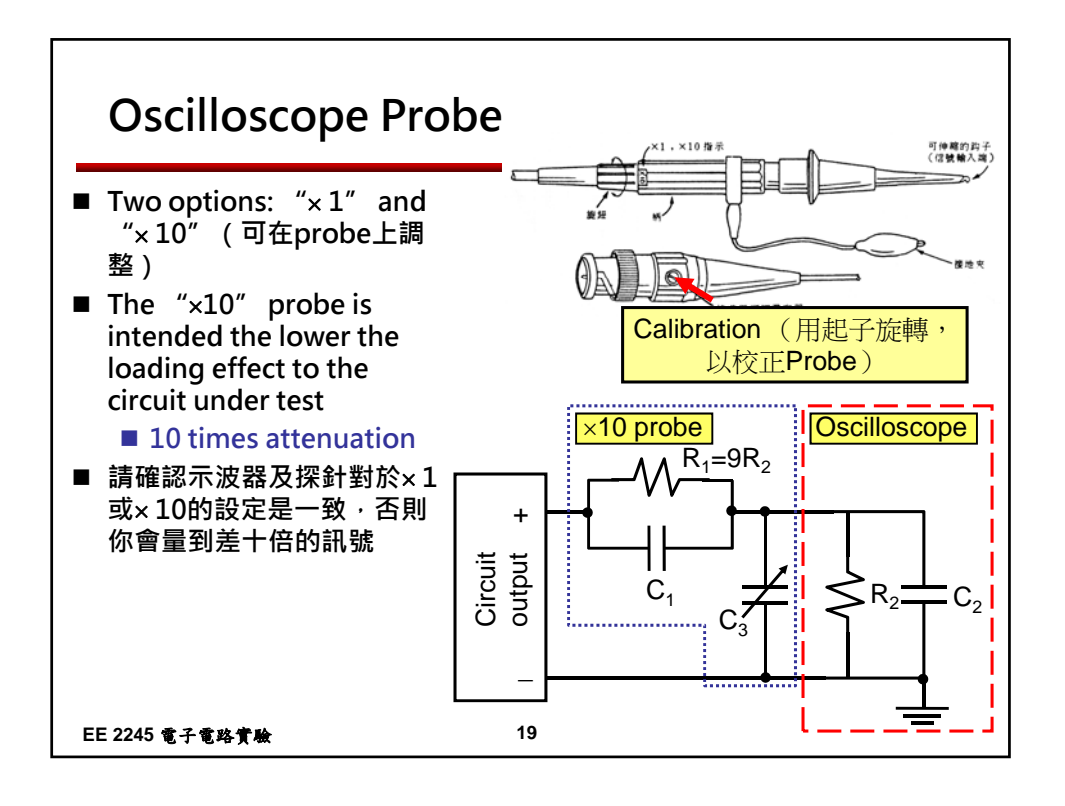

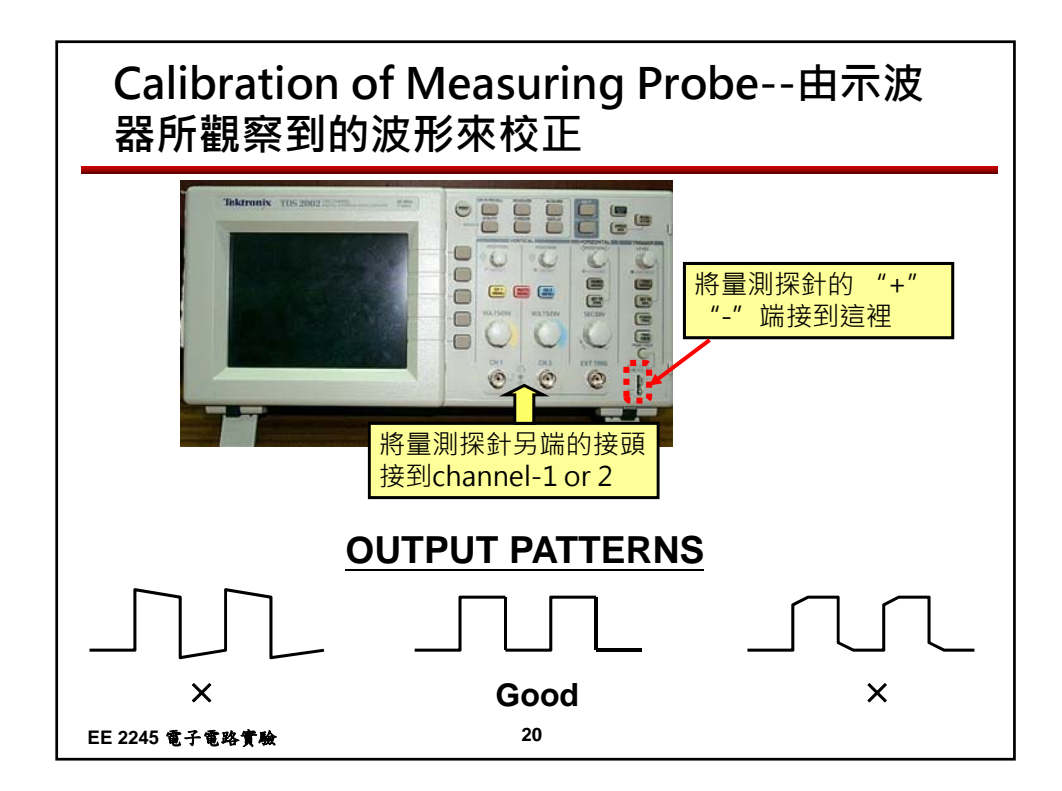

| Resistor Color Code – 由電阻上的顏色環得<br>知電阻值                                   |                    |                 |               |
|---------------------------------------------------------------------------|--------------------|-----------------|---------------|
|                                                                           |                    |                 |               |
| 1st significant digit  Tolerance band   2nd significant digit  Multiplier |                    |                 |               |
| Color                                                                     | 1st and 2nd Digits | Multiplier      | Tolerance (%) |
| Black                                                                     | 0                  | 10 <sup>0</sup> |               |
| Brown                                                                     | 1                  | 10 <sup>1</sup> | 1             |
| Red                                                                       | 2                  | 10 <sup>2</sup> | 2             |
| Orange                                                                    | 3                  | 10 <sup>3</sup> |               |
| Yellow                                                                    | 4                  | 10 <sup>4</sup> |               |
| Green                                                                     | 5                  | <b>10</b> ⁵     | 0.5           |
| Blue                                                                      | 6                  | 10 <sup>6</sup> | 0.25          |
| Purple                                                                    | 7                  | 10 <sup>7</sup> | _             |
| Gray                                                                      | 8                  | 10 <sup>8</sup> | _             |
| White                                                                     | 9                  | 10 <sup>9</sup> |               |
| Silver                                                                    | _                  | 0.01            | 10            |
| Gold                                                                      | _                  | 0.1             | 5             |
| No Color                                                                  | _                  |                 | 20            |
| EE 2243 龟于龟谷黄儆 21                                                         |                    |                 |               |

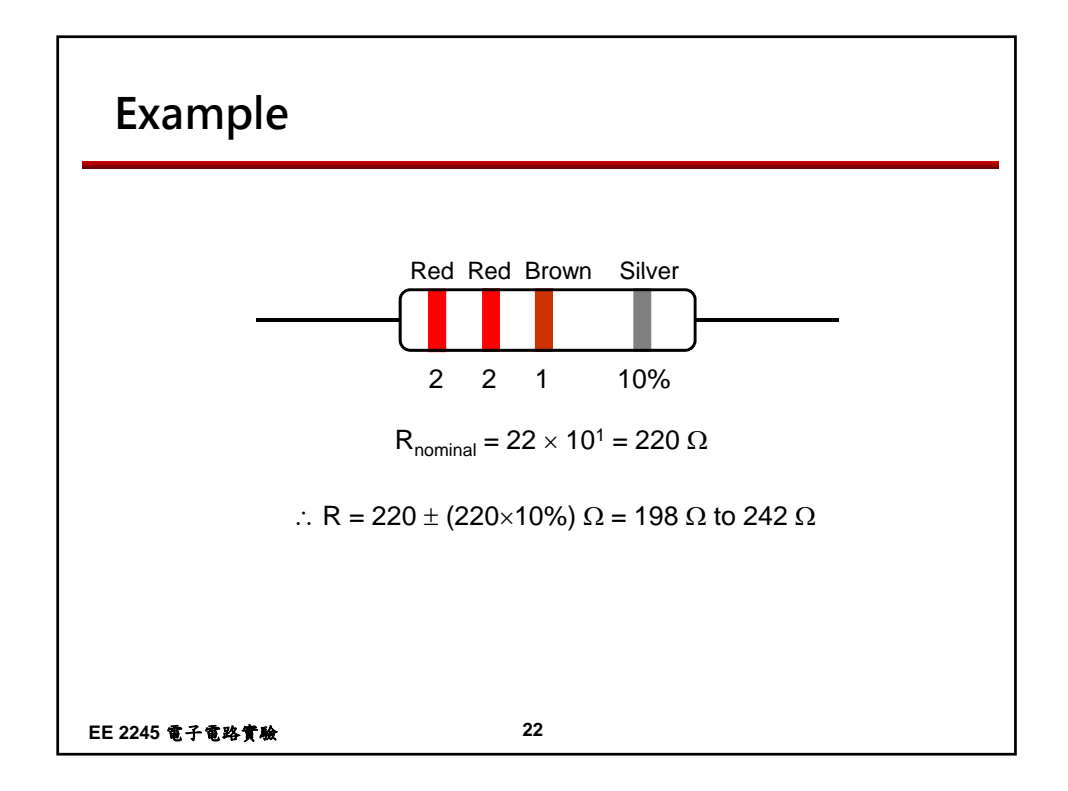

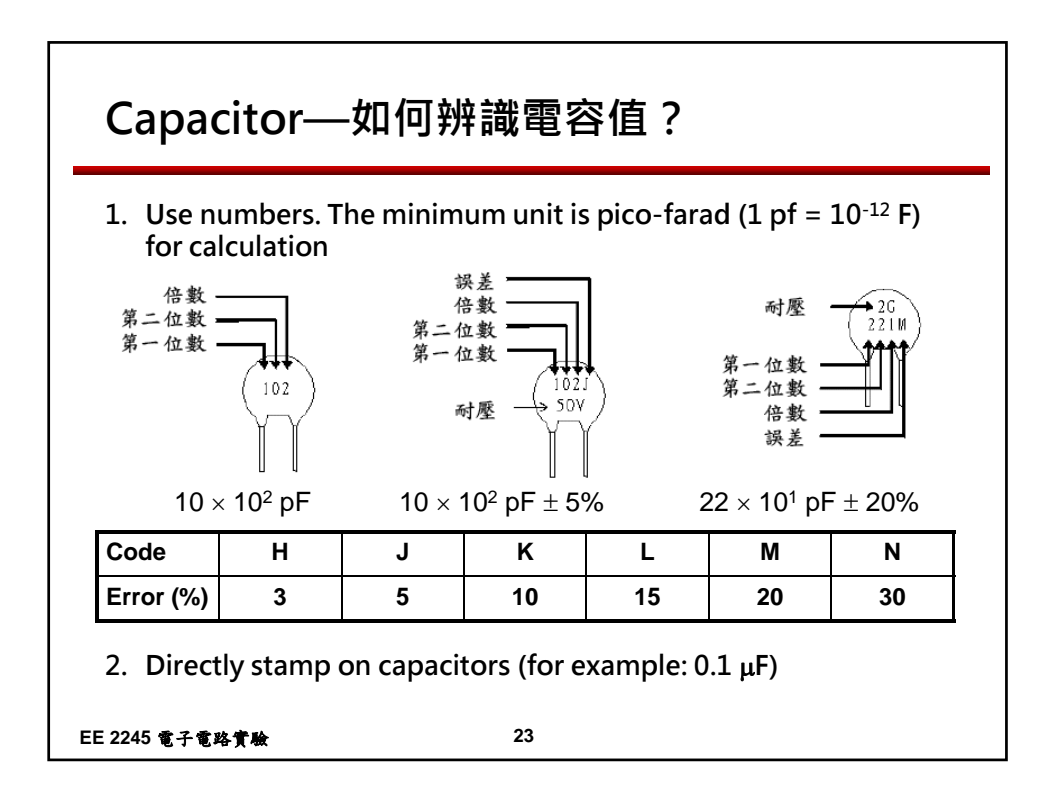

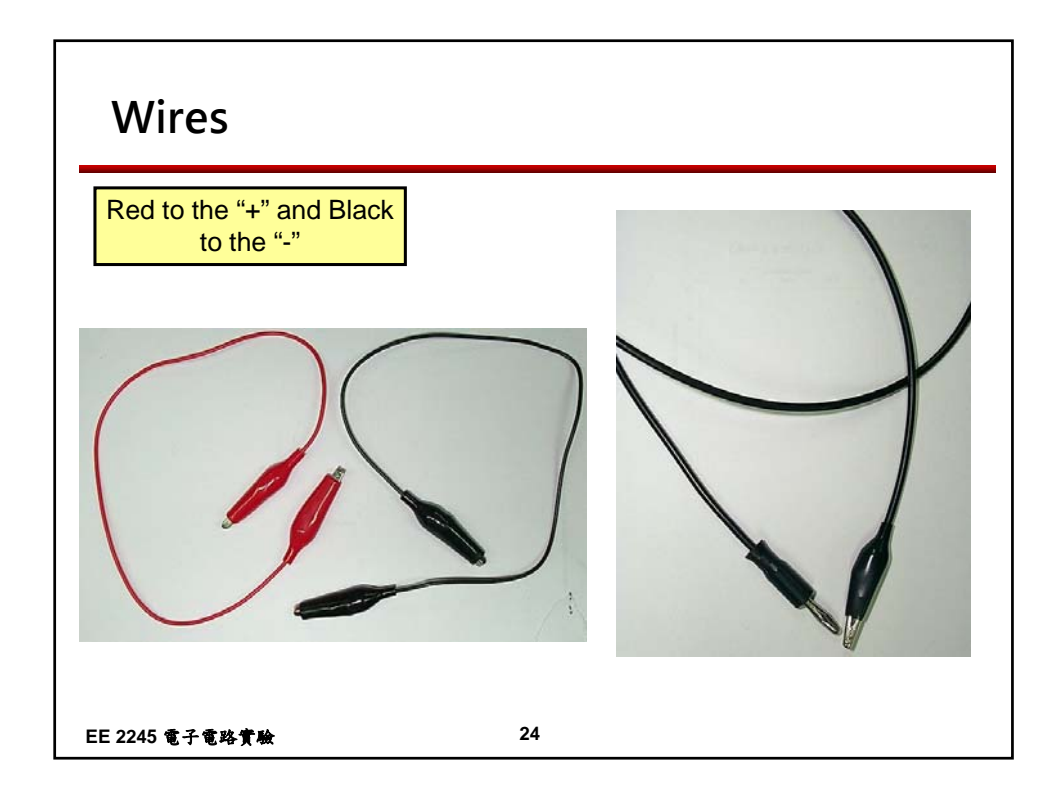

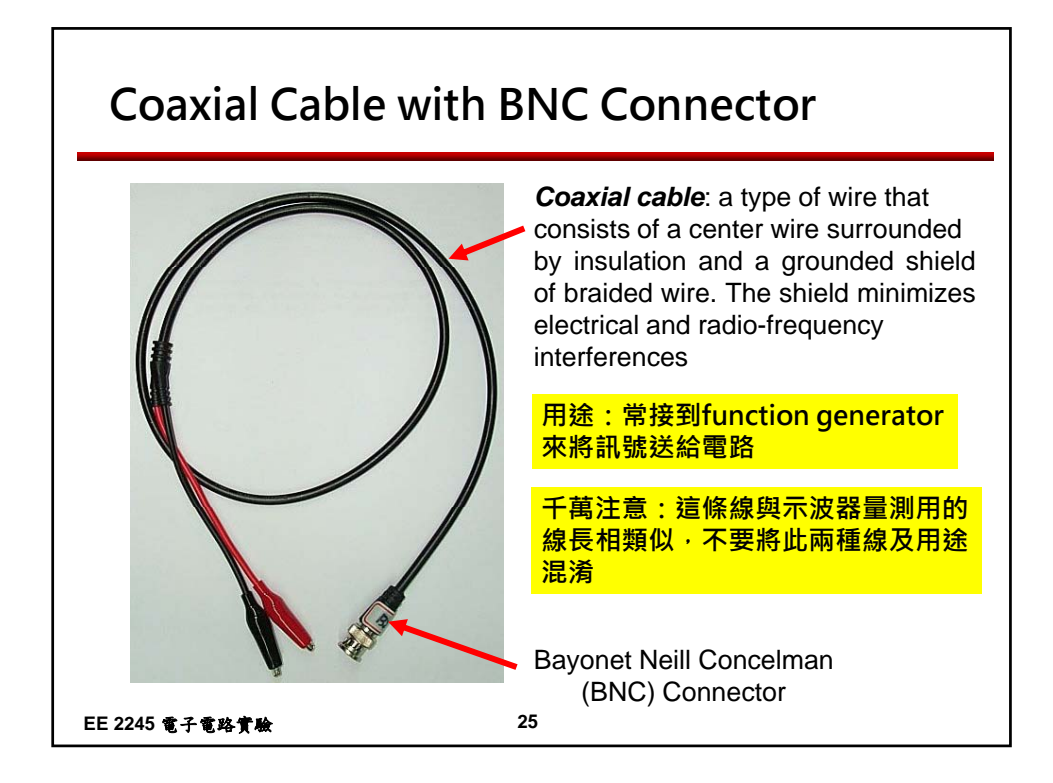

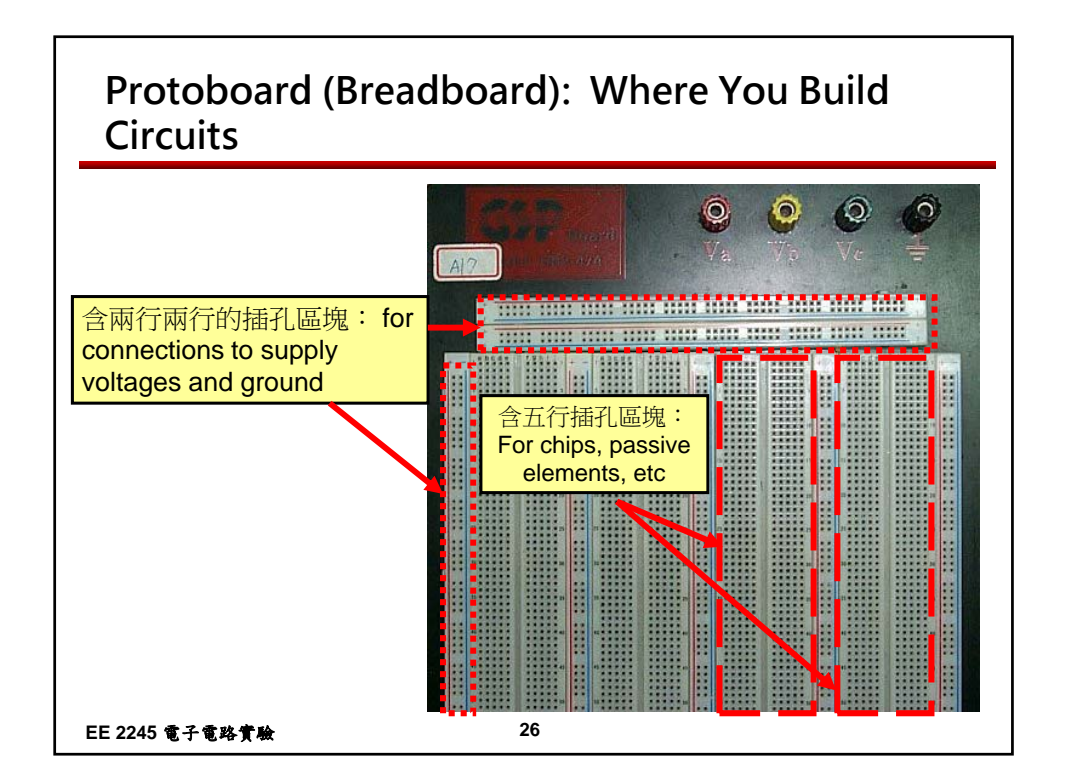

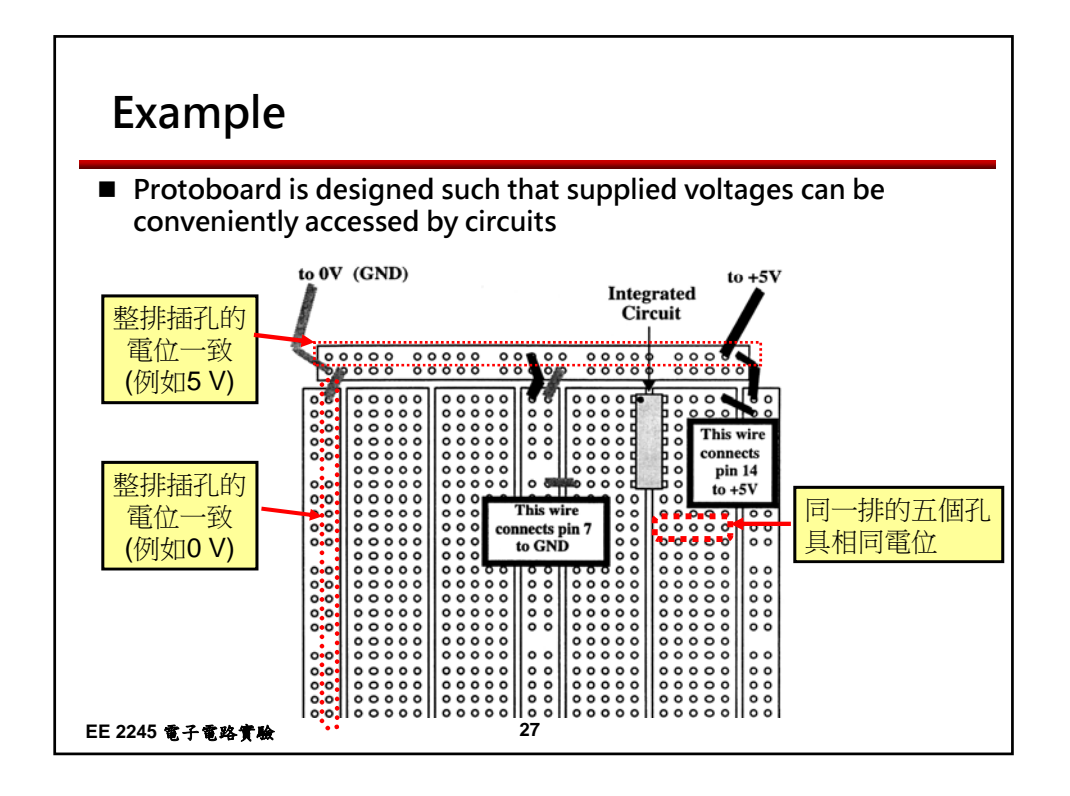

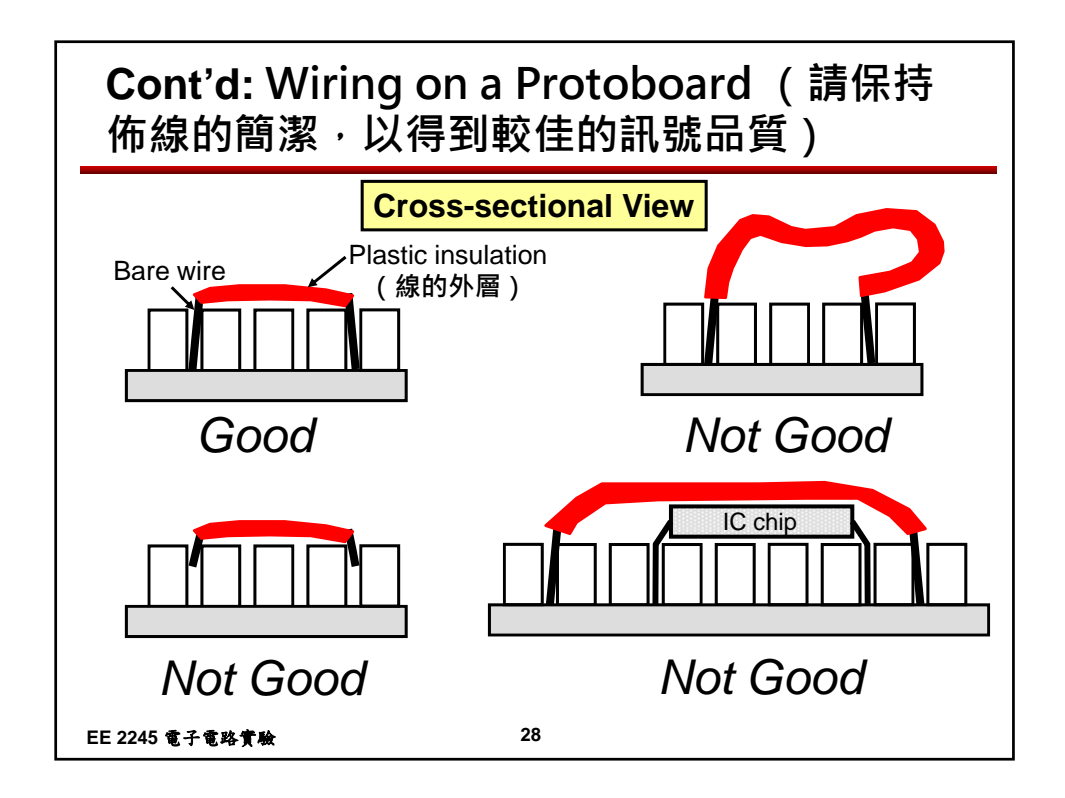

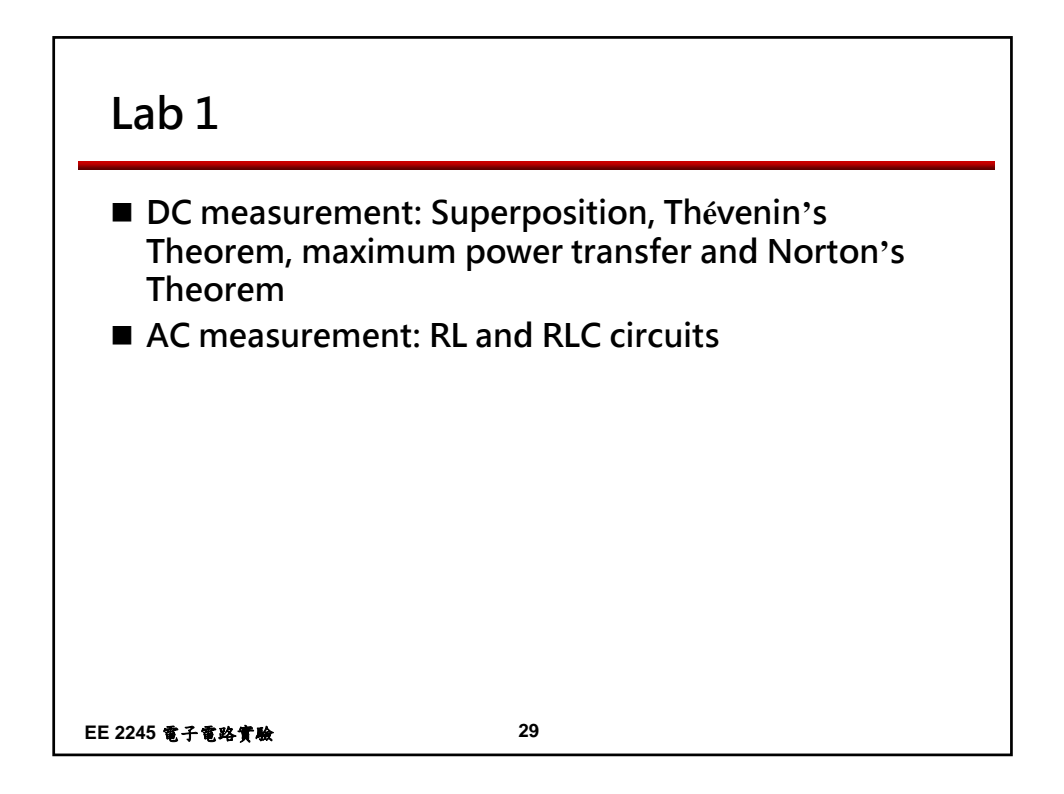

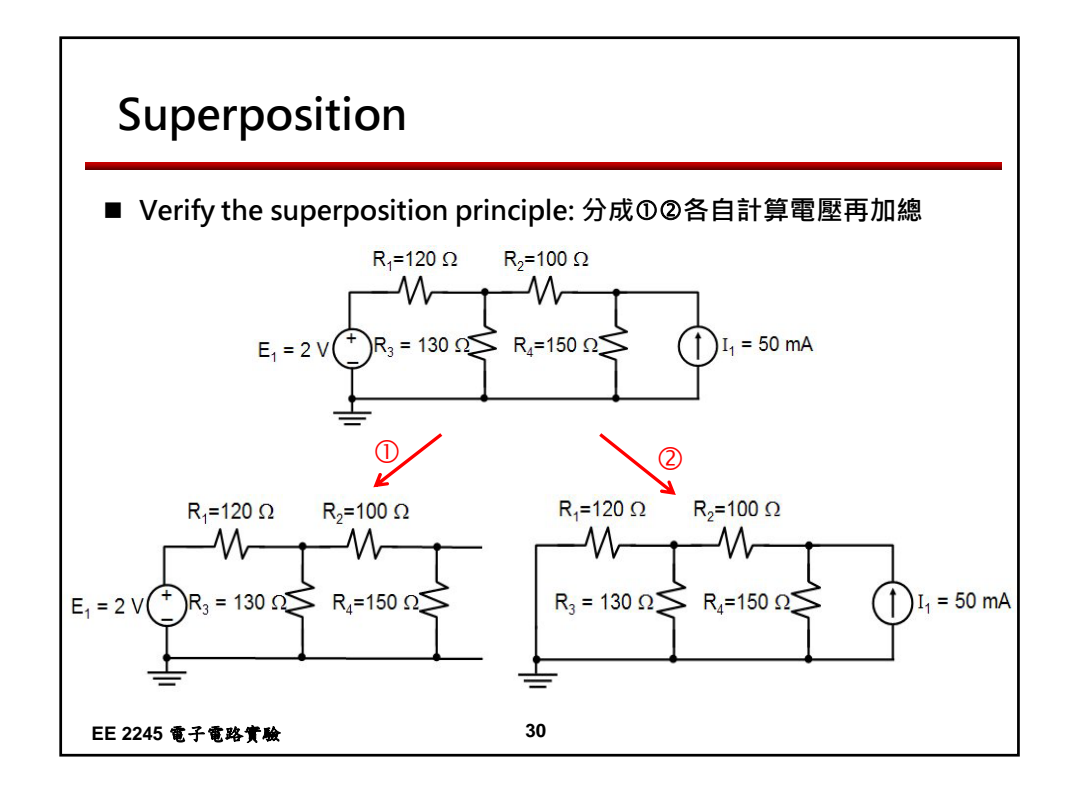

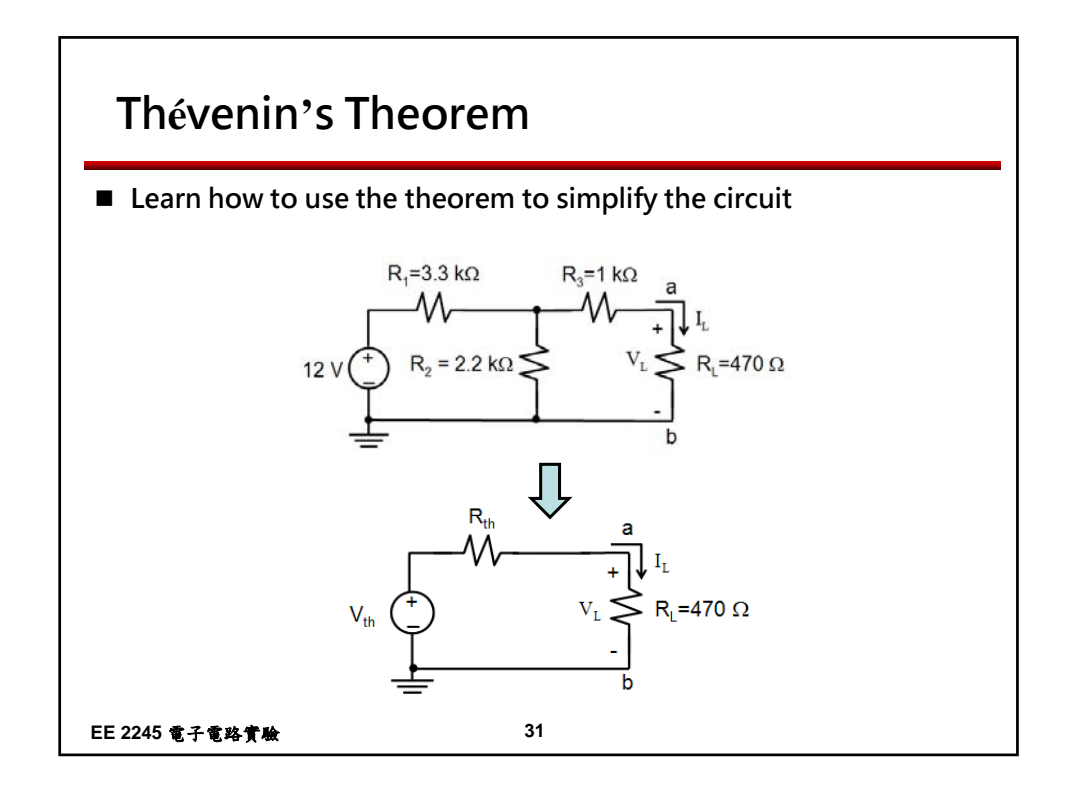

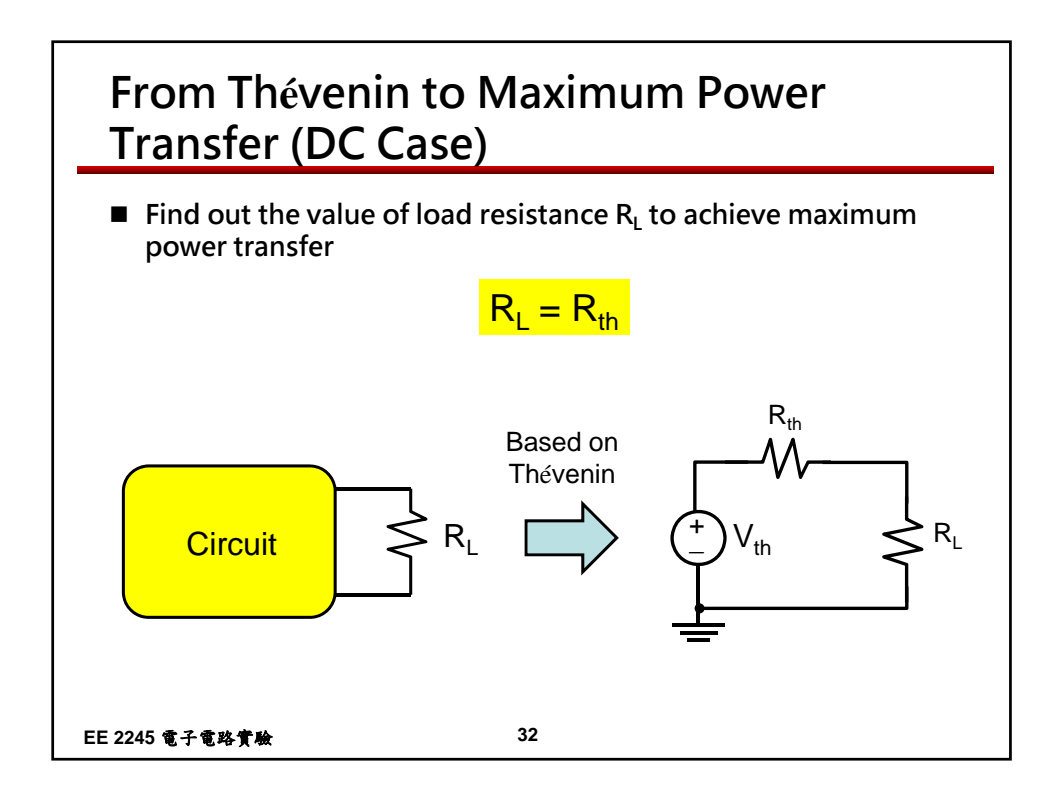

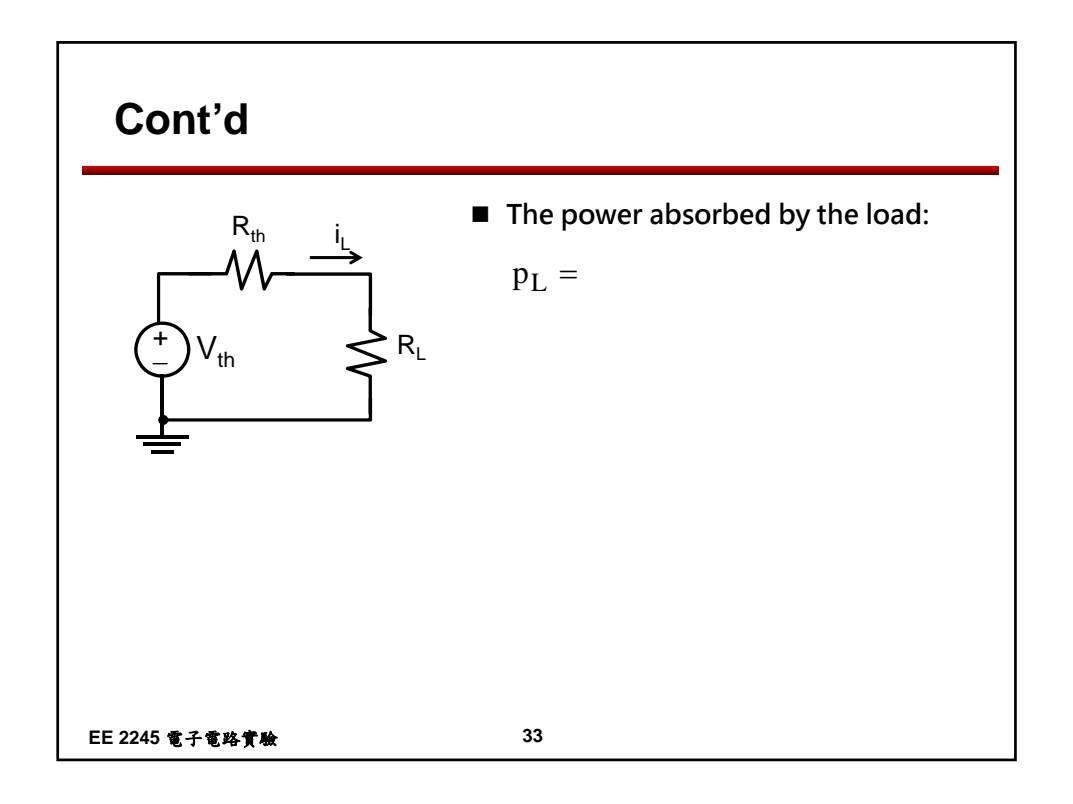

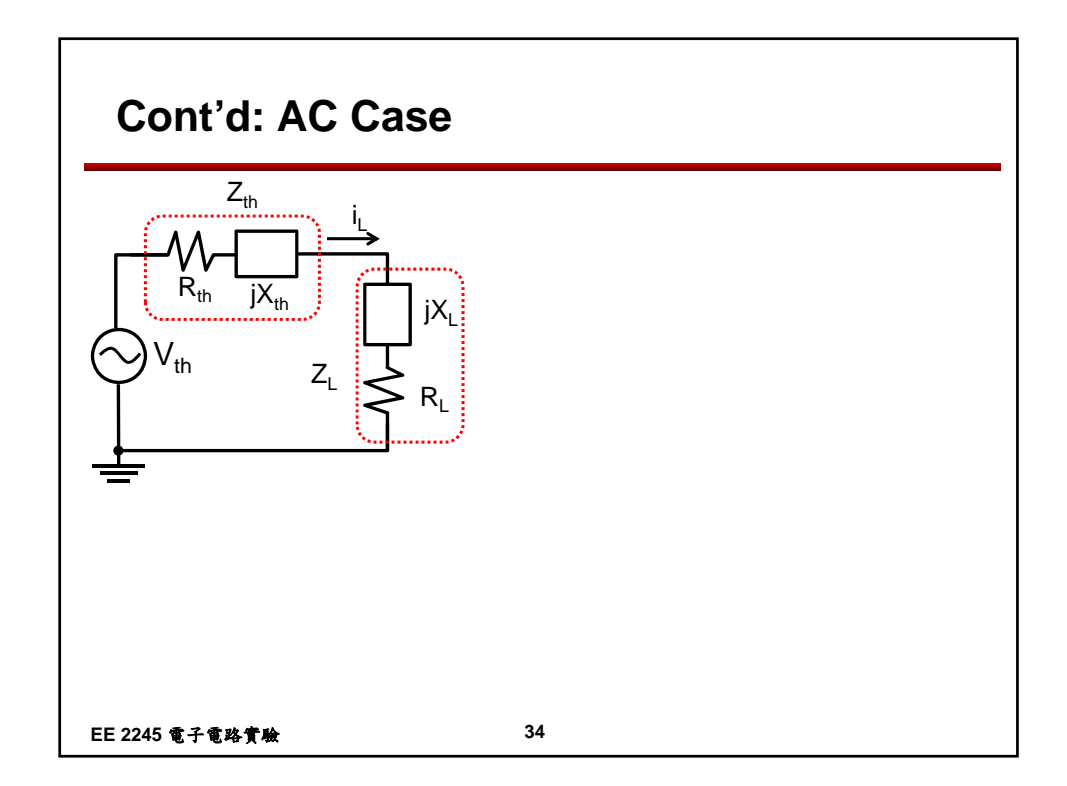

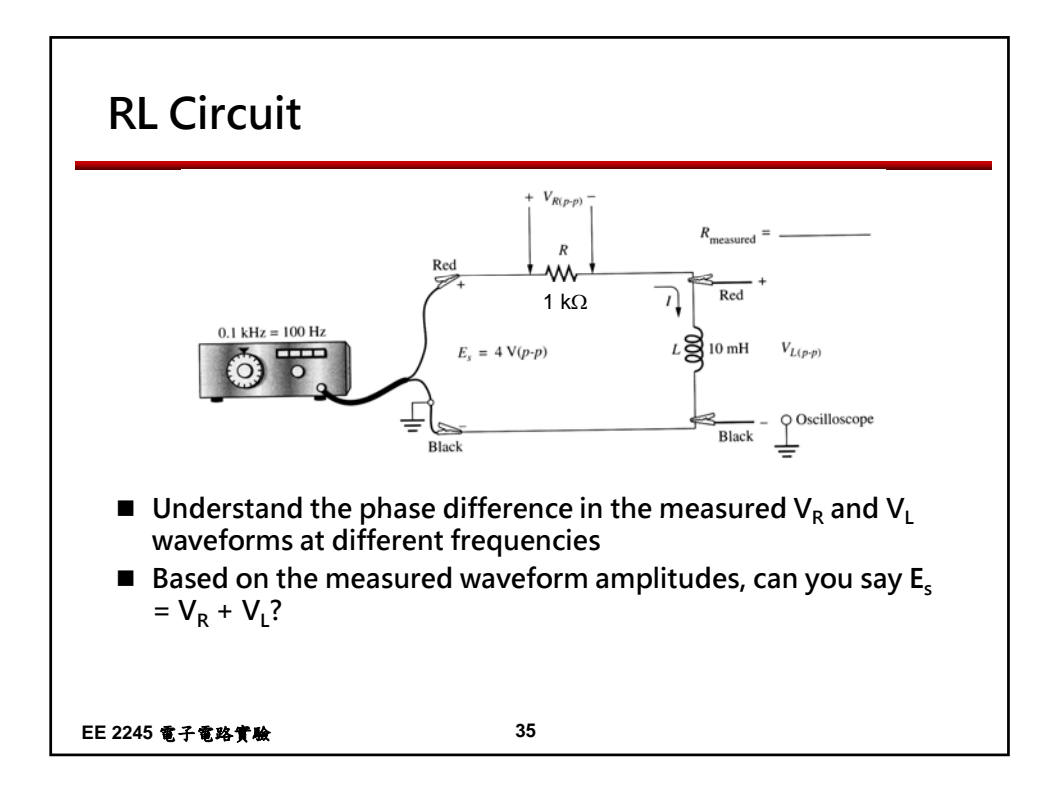